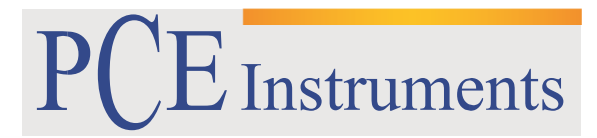

PCE Brookhuis

Institutenweg 15 7521 PH Enschede The Netherlands Telefoon: +31 53 737 01 92 Fax: +31 53 430 36 46

> info@pcebenelux.nl www.pcebrookhuis.nl

# **GEBRUIKSAANWIJZING**

# Endoscoopcamera PCE-VE 180

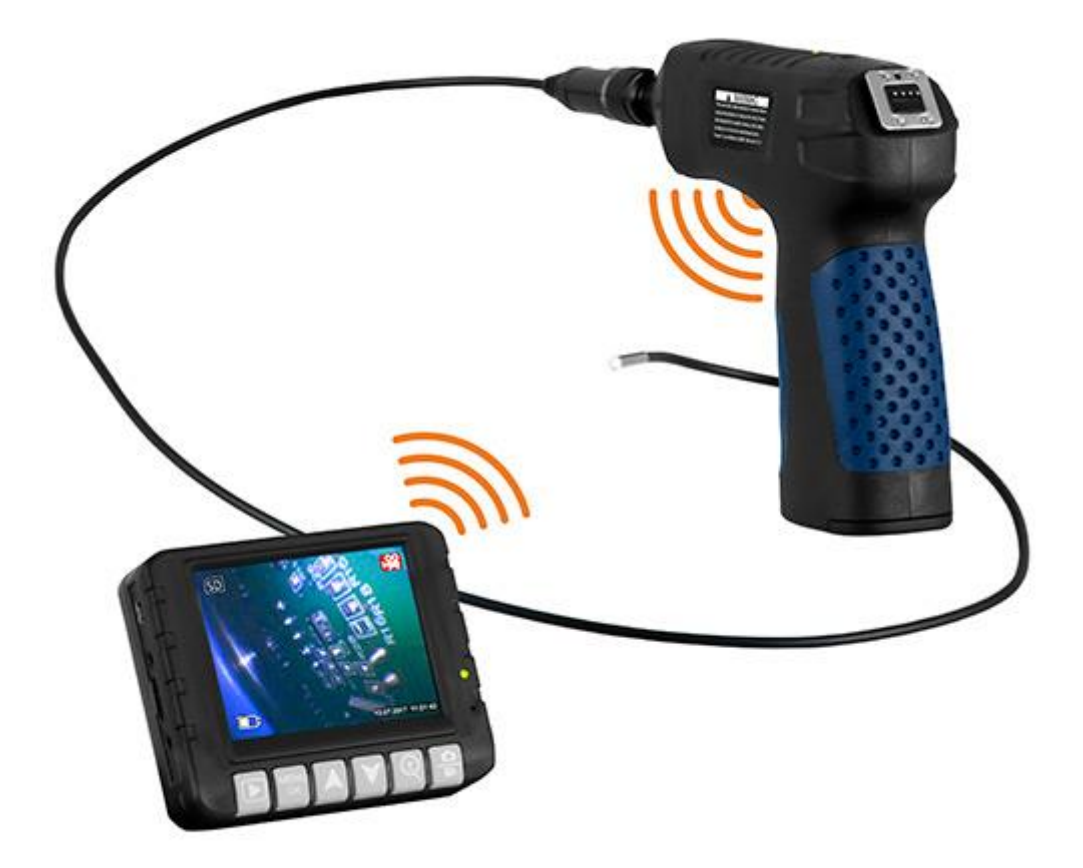

# Inhoudsopgave

| 1 Veiligheid                   |
|--------------------------------|
| 2 Specificaties                |
| 2.1 Technische specificaties 4 |
| 2.2 Leveromvang 4              |
| 3 Systeembeschrijving          |
| 3.1 Apparaat5                  |
| 3.2 Interfaces                 |
| 3.3 Functie toetsen            |
| 4 Voorbereiding                |
| 4.1 Camerakabel aansluiten     |
| 4.2 Voeding                    |
| 5 Bediening                    |
| 5.1 Inspectie                  |
| 5.2 Foto-/video-opname         |
| 5.2.1 Opname                   |
| 5.2.2 Weergavemodus10          |
| 5.3 Instellingen 11            |
| 5.4 Data-overdracht            |
| 6 Garantie                     |
| 7 Verwijdering en contact      |

# 1 Veiligheid

Lees, voordat u het apparaat in gebruik neemt, de gebruiksaanwijzing zorgvuldig door. Bij schade, veroorzaakt door niet-naleving van de instructies in deze handleiding, vervalt de aansprakelijkheid. Het apparaat dient alleen in gebruik genomen te worden door zorgvuldig opgeleid personeel.

- Dit instrument mag alleen op de in deze handleiding beschreven wijze gebruikt worden. Als het instrument op een andere wijze gebruikt wordt, kan dit leiden tot gevaarlijke situaties.
- Het apparaat mag niet gebruikt worden indien de omgevingsomstandigheden (temperatuur, vochtigheid, ...) zich niet binnen de aangegeven grenzen bevinden.
- Apparaat niet blootstellen aan extreme temperaturen, direct zonlicht, extreme luchtvochtigheid of vocht.
- Vermijd sterke schokken.
- Alleen gekwalificeerde onderhoudstechnici van PCE mogen de behuizing van het apparaat openen.
- Bedien het apparaat nooit met natte handen.
- Er mogen geen technische aanpassingen aan het apparaat doorgevoerd worden.
- Gebruik voor het reinigen van het apparaat een doek. Gebruik onder geen beding oplos- of schuurmiddelen.
- Het apparaat mag alleen met toebehoren uit het aanbod van PCE Instruments uitgebreid worden, of met toebehoren van gelijkwaardige vervanging.
- Controleer het apparaat voor aanvang van de meting altijd op onvolledigheden of schade, bij zichtbare schade mag het apparaat niet in gebruik genomen worden.
- Het apparaat mag niet gebruikt worden in een explosieve atmosfeer.
- De in de specificatie aangegeven grenswaarden dienen onder geen beding overschreden te worden.
- Buig de camerakabel niet verder dan 150°.
- Niet naleving van de veiligheidsvoorschriften kan het apparaat beschadigen en letsel veroorzaken aan de bediener.

Drukfouten voorbehouden.

Deze handleiding is een uitgave van PCE Instruments, zonder enige garantie.

Wij verwijzen u naar onze garantievoorwaarden, welke te vinden zijn in onze algemene voorwaarden.

Bij vragen kunt u contact opnemen met PCE Instruments.

# 2 Specificaties

## 2.1 Technische specificaties

| Beeldsensor                   | CMOS                                       |
|-------------------------------|--------------------------------------------|
| Kabellengte                   | 1 m                                        |
| Kabeltype                     | semi-flexibel (zwanenhals)                 |
| Kabeldiameter                 | 3,9 mm                                     |
| Belichting                    | 2 LED's                                    |
|                               | 7 belichting sterktes instelbaar           |
| Resolutie                     | foto: 1280x960, 640x480                    |
|                               | video: 1280x720, 640x480                   |
| Beschermklasse endoscoopkabel | IP67                                       |
| Focusbereik                   | 30 80 mm                                   |
| Zichtveld                     | 60 °                                       |
| Beeldschermgrootte            | 3,5 "                                      |
|                               | 320 x 240 Pixel                            |
| Opslagformaat                 | beeldformaat: JPG / BMP                    |
|                               | videoformaat: AVI                          |
| Geheugen                      | Micro-SD 8 GB (max 32 GB mogelijk)         |
| Voeding                       | display: vaste interne 3,7 V 1200 mAh accu |
|                               | endoscoop: 3,7 V 1600 mAh accu             |
|                               | laadadapter: 5 V, 2 A                      |
| Draadloos bereik              | 2,4 GHz                                    |
| Accuduur                      | ca. 1-3 uur                                |

### 2.2 Leveromvang

- 1 x Draadloze Endoscoop PCE-VE 180,
- 1 x spiegelopzet,
- 1 x haakopzet,
- 1 x magneetopzet,
- 1 x 8 GB Micro SD-kaart,
- 1 x Laadadapter,
- 1 x USB-kabel,
- 1 x AV-kabel
- 1 x handleiding

# 3 Systeembeschrijving

# 3.1 Apparaat

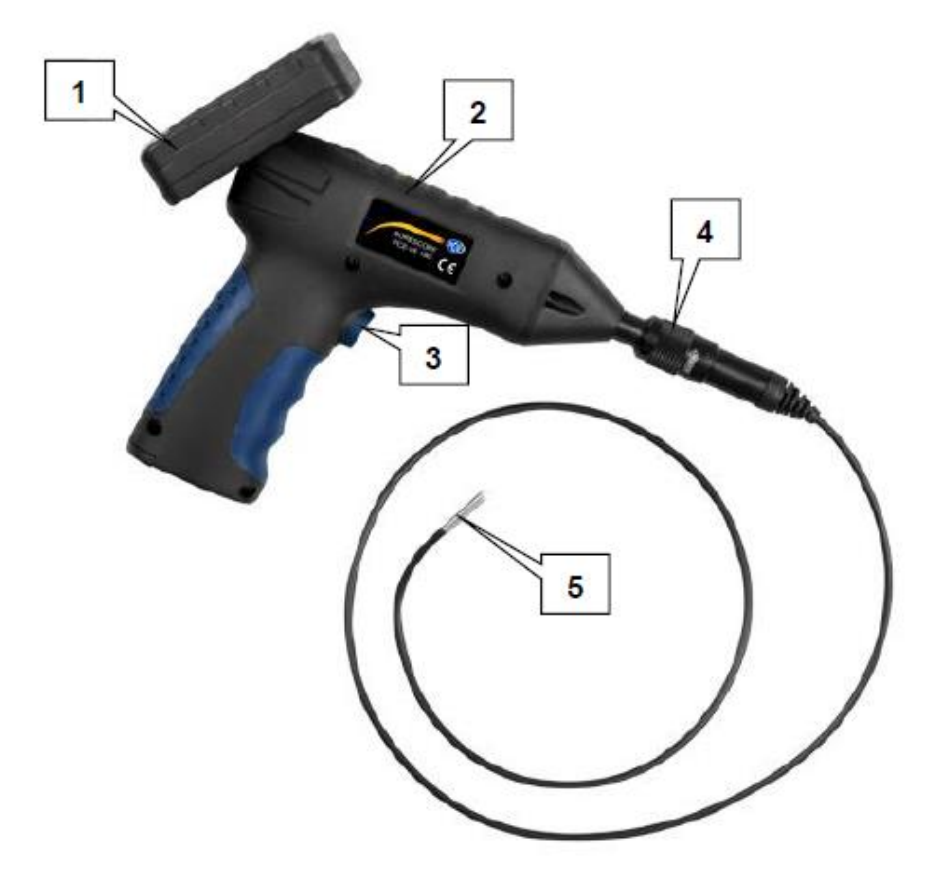

- 1. Display unit
- 2. Endoscoop
- 3. Belichtingstoets
- 4. Schroefverbinding cameraslang
- 5. Camerakop

### 3.2 Interfaces

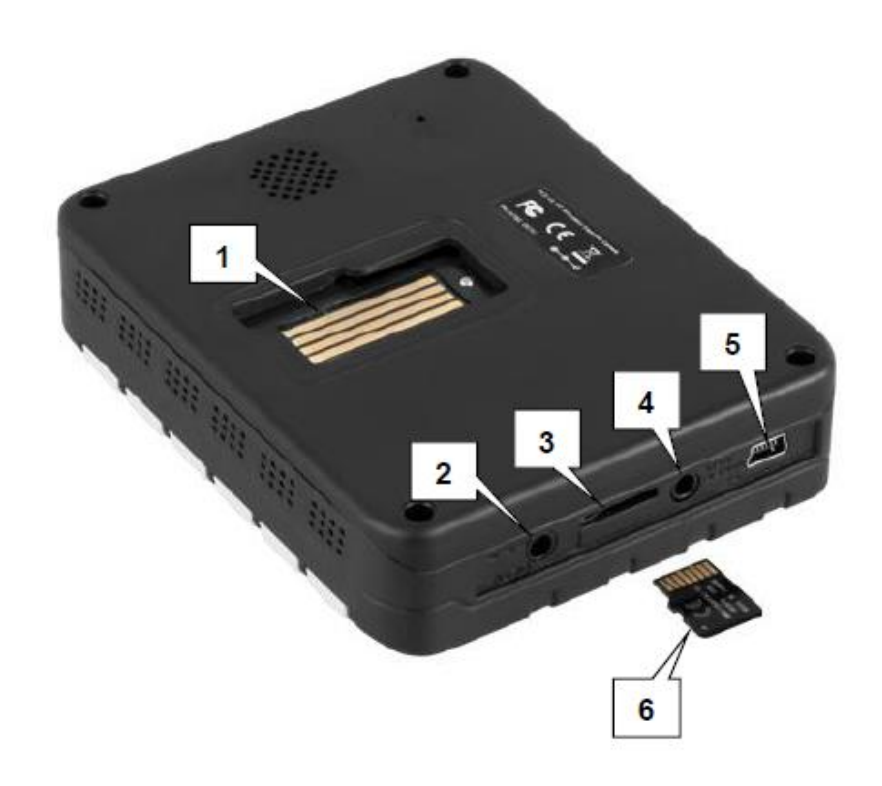

- 1. Aansluiting endoscoop
- 2. Stroomaansluiting display unit
- 3. Micro SD-kaartsleuf
- 4. Video-uitgang
- 5. Mini SD-interface
- 6. Micro SD-kaart

### 3.3 Functie toetsen

| Toets                                            | Naam          | Functie                                                                      |
|--------------------------------------------------|---------------|------------------------------------------------------------------------------|
|                                                  |               | Hoofdscherm:                                                                 |
|                                                  |               | <ul> <li>Ingedrukt houden, om naar het afspeelmenu te gaan</li> </ul>        |
|                                                  | Afspeel-toets | Afspeelscherm:                                                               |
|                                                  |               | <ul> <li>Drukken, om een video af te spelen</li> </ul>                       |
|                                                  |               | <ul> <li>Ingedrukt houden, om het afspeelmenu te verlaten</li> </ul>         |
|                                                  |               | Hoofdscherm:                                                                 |
| MENU                                             |               | <ul> <li>Ingedrukt houden, om het instellingenmenu te openen</li> </ul>      |
| OK                                               |               | Instellingenmenu:                                                            |
|                                                  | Menu-toets    | <ul> <li>Ingedrukt houden, om van de video-instellingen naar de</li> </ul>   |
|                                                  |               | algemene instellingen te gaan of het menu te verlaten                        |
|                                                  |               | <ul> <li>Drukken, om een optie te selecteren of te bevestigen</li> </ul>     |
|                                                  |               | Hoofdscherm:                                                                 |
|                                                  |               | <ul> <li>Drukken, om weergavesymbolen weer te geven of te</li> </ul>         |
|                                                  |               | verbergen                                                                    |
|                                                  | Omhoog-toets  | Instellingenmenu:                                                            |
|                                                  |               | • Drukken, om het selectie vak naar boven te verschuiven                     |
|                                                  |               | Afspeelscherm:                                                               |
|                                                  |               | <ul> <li>Drukken, om het vorige bestand te selecteren</li> </ul>             |
|                                                  | Hoofdscherm:  |                                                                              |
|                                                  |               | <ul> <li>Drukken, om de weergave 180° te draaien</li> </ul>                  |
|                                                  |               | Instellingenmenu:                                                            |
|                                                  | Omlaag-toets  | <ul> <li>Drukken, om het selectie vak naar beneden te</li> </ul>             |
|                                                  |               | verschuiven                                                                  |
|                                                  |               | Afspeelscherm:                                                               |
|                                                  |               | <ul> <li>Drukken, om het volgende bestand te selecteren</li> </ul>           |
|                                                  |               | Hoofdscherm:                                                                 |
| $   \oplus  $                                    |               | <ul> <li>Drukken, om de weergave et vergroten</li> </ul>                     |
|                                                  | Zoom-toets    | Afspeelscherm:                                                               |
|                                                  |               | <ul> <li>Drukken, om de vergroting bij het bekijken van foto's te</li> </ul> |
|                                                  |               | veranderen                                                                   |
|                                                  |               | Hoofdscherm:                                                                 |
|                                                  |               | <ul> <li>Drukken, om de opname te starten/stoppen</li> </ul>                 |
|                                                  | Opname-toets  | <ul> <li>Ingedrukt houden, om te schakelen tussen foto- en</li> </ul>        |
|                                                  |               | video-opname                                                                 |
|                                                  | ON/OFF-toets  | Endoscoop:                                                                   |
| $\left  \left( \left( 1 \right) \right) \right $ |               | <ul> <li>Ingedrukt houden, om het apparaat in/uit te schakelen</li> </ul>    |
|                                                  |               | Display:                                                                     |
|                                                  |               | Drukken, om in te schakelen                                                  |
|                                                  |               | <ul> <li>Ingedrukt houden, om uit te schakelen</li> </ul>                    |
|                                                  | Trigger       | Drukken, om de helderheid van de belichting van de camerakop                 |
|                                                  |               | te veranderen                                                                |

## **4** Voorbereiding

### 4.1 Camerakabel aansluiten

Steek de stekker van de camerakabel in de daarvoor bestemde aansluiting van de endoscoop en schroef deze vast.

*Opmerking:* Een pijlmarkering geeft aan, in welke richting u moet draaien om de kabel weer los te schroeven.

### 4.2 Voeding

De display unit beschikt over een vast ingebouwde accu. Om deze op te laden, gebruikt u de meegeleverde oplaadadapter of sluit u het display aan op een pc, met de meegeleverde USB-kabel.

De endoscoop is uitgerust met een verwisselbare accu. Om deze op te laden, gebruikt u de meegeleverde oplaadadapter. Om de accu te vervangen, schroeft u de schroef uit het batterijvak, om zo het batterijvak te openen en de accu te vervangen.

## **5** Bediening

### 5.1 Inspectie

Om een locatie te inspecteren, gaat u als volgt te werk:

- 1. Druk op de ON/OFF-toets, om het display in te schakelen.
- 2. Houd de ON/OFF-toets van de endoscoop ingedrukt, om deze in te schakelen. Op het display dient nu de beeldweergave van camerakop te verschijnen.
- 3. Breng de camerakabel naar de gewenste locatie.
- 4. Gebruik de trigger-toets om de helderheid van de camerabelichting te veranderen.
- 5. Gebruik de Zoom-toets 🕑 om de vergroting van de weergave de veranderen.

### 5.2 Foto-/video-opname

#### 5.2.1 Opname

U kunt tijdens de inspectie foto- en video-opnames maken. Na het inschakelen bevindt het apparaat zich in de video-opnamemodus.

Om een video-opname te maken, gaat u als volgt te werk:

1. Controleer of het apparaat zich in de video-opnamemodus bevindt. Dit is te zien aan het rode videocamera-symbool in de rechter bovenhoek van het display. Is dit niet het geval, dan

houdt u de opname-toets 🔛 ingedrukt, om naar de video-opnamemodus te gaan.

- 2. Druk op de opname-toets 🕄 om de video-opname te starten. Rechts onderin het display is nu de actuele opnametijd te zien.
- 3. Gebruik de trigger-toets om de helderheid van de camerabelichting te veranderen.
- 4. Gebruik de Zoom-toets 🔍 om de vergroting van de weergave de veranderen.
- 5. Om de opname te beëindigen drukt u nogmaals op de opname-toets 😰 . De video wordt hiermee opgeslagen op de SD-kaart.

Om een **foto**-opname te maken, gaat u als volgt te werk:

- 1. Controleer of het apparaat zich in de foto-opnamemodus bevindt. Dit is te zien aan het groene videocamera-symbool in de rechter bovenhoek van het display. Is dit niet het geval, dan houdt u de opname-toets 🔛 ingedrukt, om naar de foto-opnamemodus te gaan.
- 2. Gebruik de trigger-toets om de helderheid van de camerabelichting te veranderen.
- 3. Gebruik de Zoom-toets 🔍 om de vergroting van de weergave de veranderen.
- 4. Druk op de opname-toets 😰 om een foto te nemen. De foto wordt opgeslagen op de SDkaart.

#### **Opname-menu**

•

Druk op de Menu-toets 📖 om het opname-menu te openen. Hier heeft u de volgende mogelijkheden:

In de video-opnamemodus:

0

0 Audio Control

- Size /resolutie Videoresolutie instellen
  - o VGA 640 x 480 pixel
    - 1280 x 720 pixel
- HD Time stamp/tijdstempel

OFF

- Datum-/tijdstempelinstellingen Geen datum-/tijdstempel
- Alleen datumstempel
- Date Only Date & Time
  - Datum- en tijdstempel
  - Geluidsopname
- ON Geluidsopname geactiveerd 0
  - OFF Geluidsopname niet geactiveerd

In de foto-opnamemodus:

0

1.3M

0

- Size /resolutie Videoresolutie instellen • • VGA
  - 640 x 480 pixel
    - 1280 x 960 pixel
  - Time stamp/tijdstempel Datum-/tijdstempelinstellingen
    - OFF Geen datum-/tijdstempel
    - Date Only Alleen datumstempel 0
    - Date & Time Datum- en tijdstempel 0

Gebruik de pijltoetsen A en Menu-toets en Menu-toets

#### 5.2.2 Weergavemodus

Om de opgenomen foto's en video's te bekijken, gaat u als volgt te werk:

- 1. Houd de afspeel-toets **b** ingedrukt, om naar de weergavemodus te gaan.
- 2. Gebruik de pijltoetsen 🔺 en 💟, om het gewenste bestand te selecteren.
- 3. Wanneer u een video geselecteerd heeft, drukt u op de afspeel-toets **b**, om deze af te spelen.
- 4. Wanneer u een foto geselecteerd heeft, kunt u met behulp van de Zoom-toets 🕮 de vergroting veranderen.
- 5. Om de weergavemodus te verlaten, houdt u de afspeel-toets 🕨 ingedrukt.

#### Weergavemenu

Druk in de weergavemodus op de Menu-toets , om het weergavemenu te openen. Hier heeft u de volgende menu-opties:

- Delete
- Opgeslagen data wissen
- Single Geselecteerde bestand wissen
- All Alle bestanden wissen
- Page Alle bestanden op de pagina wissen (miniatuurweergave)
- Thumbnail Miniatuurweergave (9 bestanden per pagina)
- Volume Geluidssterkte voor de videoweergave instellen
- Protect
  - otectBestanden beschermen tegen wissenoSingleGeselecteerd bestand beschermen
  - All Alle bestanden beschermen
  - Page Alle bestanden op de pagina beschermen (miniatuurweergave)

Gebruik de pijltoetsen A en Monu-toets en Menu-toets

### 5.3 Instellingen

Om naar het instellingenmenu te gaan, drukt u in het hoofdscherm of in de weergavemodus op de Menu-toets . U opent hiermee het opname- of weergavemenu. Houd vervolgens de Menu-toets ingedrukt, om naar het instellingenmenu te gaan. Hier heeft u de volgende menu-opties:

- Format SD-kaart formatteren (alle data wordt gewist)
  - o Cancel Annuleren
  - o Execute Uitvoeren
- Language Menutaal instellen (Engels, Frans, Duits, Italiaans, Spaans, Portugees, Chinees, Japans, of Russisch)
- Auto off Automatische uitschakeling (Uit, 1 min., 3 min. of 5 min.)
  - Sys. Reset Apparaat resetten naar fabrieksinstellingen
    - o Cancel Annuleren
      - o Execute Uitvoeren
- Light Freq. Lichtfrequentie instellen (50 Hz, 60 Hz)
- TV Output Overdrachtsproces
  - o PAL PAL-methode
    - NTSC
       NTSC-methode
       ate Input
       Tijd- en datuminvoer
- Date Input

0

- Off Tijd/datum niet instellen
  - Set Tijd/datum instellen

| Gebruik de pijltoetsen | 🛋 en 💌 om de gewenste optie te selecteren en bevestig uw keuze | met de |
|------------------------|----------------------------------------------------------------|--------|
| Menu-toets 🖭.          |                                                                |        |

#### Tijd- en datuminvoer

|                        |                                    |                                    | MENU   |
|------------------------|------------------------------------|------------------------------------|--------|
| Om de tijd en datum in | te stellen, selecteert u het menup | ount "Date Input" en bevestigt u i | net 🖭. |

Selecteer aansluitend "Set" en druk nogmaals op

Gebruik de pijltoetsen 🚺 en 💟 om de datumnotatie te veranderen.

Houd ingedrukt, om naar de instelling van de datum te gaan. De waarde die u kunt veranderen

is gemarkeerd. Gebruik de pijltoetsen 🚺 en 💟 om de gemarkeerde waarde te veranderen. Houd

ingedrukt, om naar de volgende waarde te gaan.

Om de wijzigingen te bevestigen drukt u op 📖.

### 5.4 Data-overdracht

U kunt de opgenomen foto's en video's overdragen aan een pc. U kunt dit op twee manieren doen.

#### SD-kaart

De data wordt opgeslagen op de Micro SD-kaart. Deze kunt u uit het apparaat halen, om vervolgens met behulp van een SD-kaartlezer aan te sluiten op de pc.

De data bevindt zich op de SD-kaart in het bestand "100DSCIM" in de map "DCIM".

**LET OP:** Zorg ervoor, dat het apparaat uitgeschakeld is, voor u de SD-kaart uit het apparaat haalt. Anders kan dit leiden tot verlies van data.

#### USB-kabel

U kunt de data ook via de USB-interface overdragen. Sluit hiertoe het apparaat met de meegeleverde USB-kabel aan op de pc. De pc herkent het apparaat en slaat de data op, in het bestand "100DSCIM" in de map "DCIM".

# 6 Garantie

Onze garantievoorwaarden zijn te vinden in onze algemene voorwaarden, op onze website: <u>https://www.pce-instruments.com/dutch/verkoopvoorwaarden</u>

# 7 Verwijdering en contact

Batterijen mogen niet worden weggegooid bij het huishoudelijk afval; de eindgebruiker is wettelijk verplicht deze in te leveren. Gebruikte batterijen kunnen bij de daarvoor bestemde inzamelpunten worden ingeleverd.

Bij vragen over ons assortiment of het instrument kunt u contact opnemen met:

PCE Brookhuis B.V.

Institutenweg 15 7521 PH Enschede The Netherlands

Telefoon: +31 53 737 01 92 Fax: +31 53 430 36 46

info@pcebenelux.nl

Een compleet overzicht van onze apparatuur vindt u hier: <u>http://www.pcebrookhuis.nl/</u> <u>https://www.pce-instruments.com/dutch/</u>

WEEE-Reg.-Nr.DE69278128

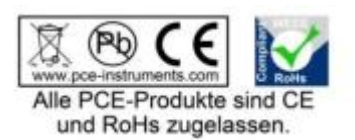